## TP n°3 : Microsoft Office Word

## Mise en forme et Mise en page

Exercice 1 : Saisir le texte suivant dans un nouveau document Word à enregistrer dans le disque local D:

Dans Microsoft Office Word, vous pouvez sélectionner du texte et le mettre en forme :

Mettez un mot en évidence en l'écrivant en **gras** (Ctrl+G), *italique* (Ctrl+I) ou <u>souligné</u> (Ctrl+U), mais aussi en MAJUSCULE, en surbrillance ou encadré. Écrivez du texte en <del>barré</del> ou <del>barré</del> <del>double</del>, en rouge ou en **Grande taille** et avec un TYPE DE POLICE bien choisi, cela donne un sens visuel à votre texte.

Afin d'aérer votre document, modifiez l'alignement du texte pour

## 🐌 🐌 🐌 Le centrer 🐌 🐌 🐌

L'aligner à gauche 🖘 🖘 🖘

## জেজেজেতি U'aligner à droite

Vous ne voulez surement pas perdre tout ce travail donc sauvegardez vite (Ctrl+S) votre document. Rien n'apparaît car le document existe déjà sur le disque dur, seules les modifications y ont été ajoutées.

Modifiez ensuite l'interligne d'un paragraphe ou d'un document entier (1,5 pour cet exercice). Créez aussi :

- ➤ Des listes à puces
- De différentes formes
- 1. Et des listes numérotées avec des chiffres
- a) Avec des Lettres

IV) Ou même avec des chiffres romains

Enfin, n'oubliez pas de donner un effet propre et des bords gauche et droite bien délimités en justifiant vos paragraphes.

Exercice 2 : Appliquer au document de l'exercice 1 la mise en page suivante :

- > Marges : Haut : 2 Bas : 2 Gauche : 1,5 Droite : 1,5
- > Orientation : Paysage
- ➢ Bordures de page :
- > Couleur de page de type Dégradé bicolore et horizontal.